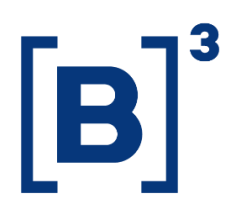

DATAWISE DASHBOARDS

01/12/2021

B3.COM.BR

### **SUMÁRIO**

| 1 DESCRIÇÃO DO PRODUTO DENTRO DO SERVIÇO DATAWISE 4 |
|-----------------------------------------------------|
| 2 DESCRIÇÃO DO DASHBOARD                            |
| 3 DASHBOARD DE DAYTRADE 6                           |
| 3.1 Visão geral 6                                   |
| 3.2 Investidores e corretoras                       |
| 3.3 Visão Diário7                                   |
| 4 DASHBOARD DE NEGOCIAÇÃO 8                         |
| 4.1 Análise de liquidez 8                           |
| 4.2 Investidores e corretoras                       |
| 5 FILTROS                                           |
| 5.1 Mês                                             |
| 5.2 Ticker                                          |
| 5.3 Índice                                          |
| 5.4 Investidor                                      |
| 5.5 Data                                            |
| 6 MÉTRICAS                                          |
| 6.1 Liquidez diária (ADTV) 11                       |
| 6.2 Deltas                                          |

DATAWISE DASHBOARDS

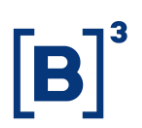

| 6.3 | 3 Índices              | . 11 |
|-----|------------------------|------|
| 6.4 | 4 Gráficos             | . 11 |
| 7   | CONSIDERAÇÕES FINAIS   | . 12 |
| 8   | EQUIPES DE ATENDIMENTO | . 13 |

#### 1 DESCRIÇÃO DO PRODUTO DENTRO DO SERVIÇO DATAWISE

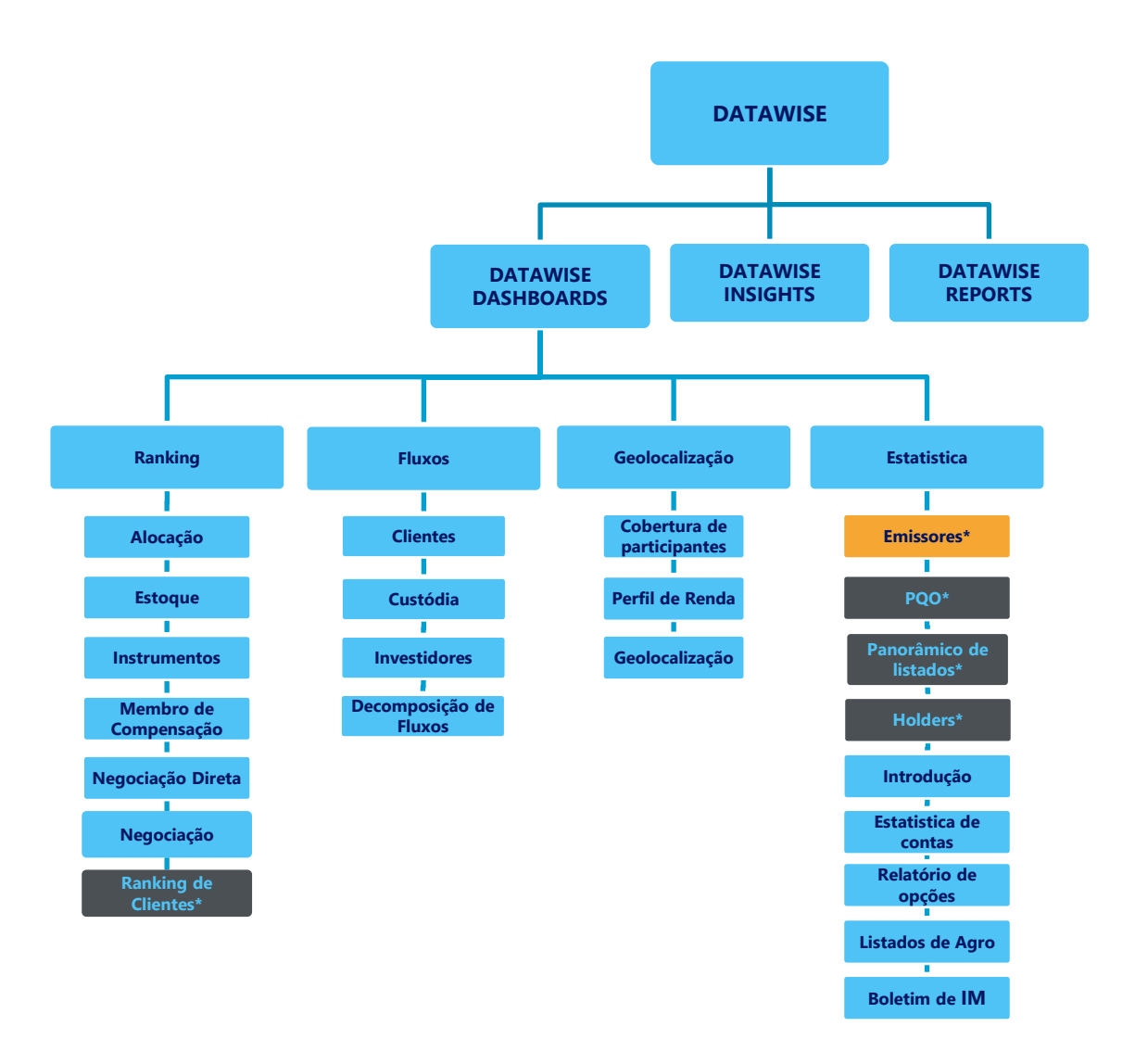

\*Os dashboards em cinza são específicos para um tipo de contratante como, por exemplo, o Dashboard de Emissores e Holders são destinados para empresas listadas, o PQO para corretoras e Panorâmico de listados e Ranking Clientes para Buyside.

O produto DATAWISE foi criado pela B3 com o intuito de ajudar seus clientes nas tomadas de decisões estratégias consolidando diversas informações confiáveis e/ou sensíveis na forma de painéis interativos (DATAWISE Dashboard e Insights) e de relatórios (DATAWISE Reports). É válido ressaltar que, de acordo com a Política Comercial do serviço DATAWISE, não é permitida a distribuição ou redistribuição das informações contidas no serviço.

Cada um desses módulos pode ser contratado separadamente assim como os seus produtos (dashboards e relatórios individuais), de acordo com o desejo e necessidade dos clientes. Os painéis do Dashboards são painéis interativos e mais utilizados para análises do comportamento do segmento de ações, derivativos e futuros e aluguéis de ações. Por sua vez, os Insights também são painéis interativos, mas mais utilizados para análises do comportamento da pessoa física, enquanto os Reports são os relatórios com dados brutos (Data Report) ou relatórios trabalhados (Market Report), para análise de dados de negociação e pós-negociação de ativos, principalmente, do mercado de balcão.

Nesse manual iremos mostrar o layout, as informações contidas e os filtros do dashboard de Emissores, que está presente no módulo DATAWISE Dashboards.

#### 2 DESCRIÇÃO DO DASHBOARD

O dashboard de Emissores é dividido em Day trade e Negociação. Cada uma dessas categorias traz uma informação especifica referente ao ticker de cada emissor, sendo possível também avaliar demais tickers à vista presentes no segmento de ações.

A visão de Day trade permite a avaliação mês a mês e diária, liberando ao usuário as informações que indicam quais são as principais corretoras e localizações que mais realizam volume de Day trade. Junto à análise ticker a ticker, também é liberada a avaliação junto aos demais Índices da Bolsa, para servir de comparativo.

Já a visão de negociação, avalia o quanto de liquidez o ativo está tendo no mês, considerando o volume total negociado no período.

INFORMAÇÃO INTERNA – INTERNAL INFORMATION

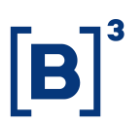

Diferente dos demais dashboards do DATAWISE, a classificação do dashboard de Emissores levará em conta somente Institucional, Estrangeiro e Pessoa Física.

#### **3 DASHBOARD DE DAYTRADE**

#### 3.1 Visão geral

O painel apresenta o panorama geral, possibilitando o comparativo entre Ticker vs Índice e a performance de volume financeiro para o mês selecionado.

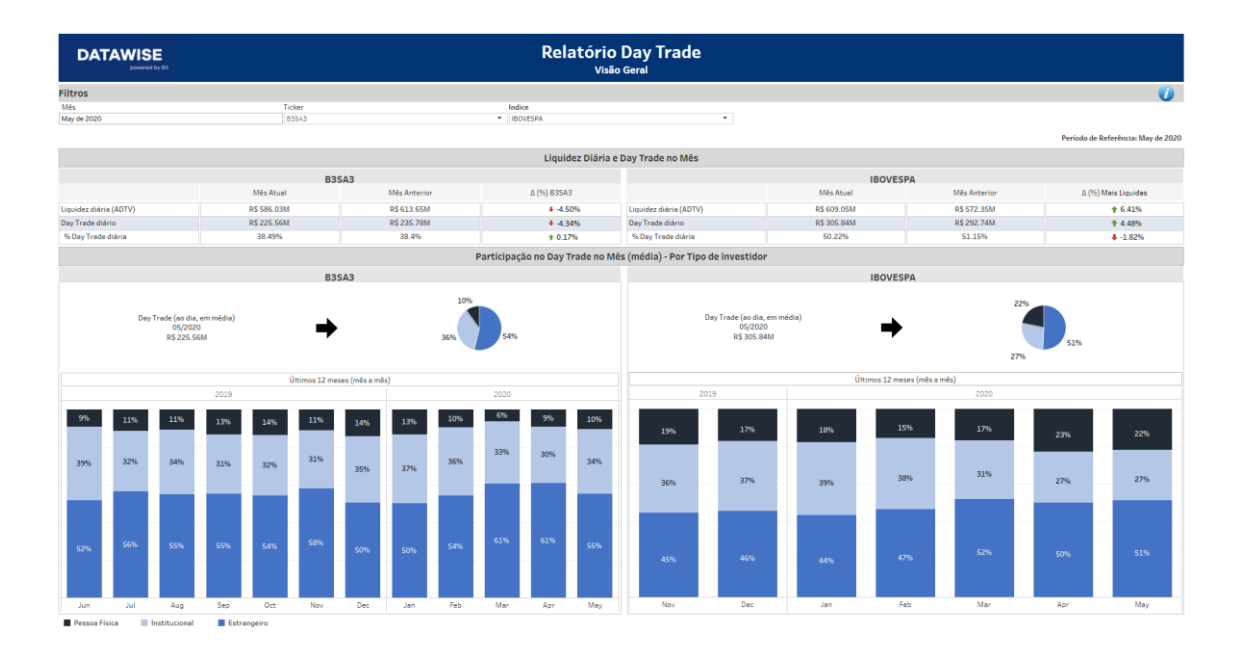

#### 3.2 Investidores e corretoras

- É feito um comparativo a partir do confrontamento dos dados de Ticker vs Índice, referentes ao mês selecionado e o volume financeiro negociado;
- Você pode conferir o ranking das corretoras com as maiores movimentações, considerando o volume médio de day trade;
- Veja o ranking geográfico (por estado) com as maiores movimentações, considerando o volume médio de day trade.

DATAWISE DASHBOARDS

| DA       |                                                 |         |         |                |               |                |               |                   |         | Re      | latório    | D D   | ay Ti<br>Corretor                                  | rade<br>™         |            |         |                      |            |            |                         |
|----------|-------------------------------------------------|---------|---------|----------------|---------------|----------------|---------------|-------------------|---------|---------|------------|-------|----------------------------------------------------|-------------------|------------|---------|----------------------|------------|------------|-------------------------|
| Filtros  |                                                 |         |         |                |               |                |               |                   |         |         |            |       |                                                    |                   |            |         |                      |            |            | 0                       |
| Ticker   |                                                 |         | •       | Investidor     |               |                |               | Mês<br>May de 202 | 0       |         |            | Índi  | ce<br>WESRA                                        |                   |            |         |                      |            |            |                         |
|          |                                                 |         |         |                |               |                |               | ing of Los        |         |         |            |       |                                                    |                   |            |         |                      |            | Período de | Referência: May de 2020 |
|          | 96 Dav Trade na Liquidez Diária                 |         |         |                |               |                |               |                   |         |         |            |       |                                                    |                   |            |         |                      |            |            |                         |
|          |                                                 |         |         |                | 82            | 643            |               |                   |         |         |            |       |                                                    |                   |            |         | IROVECRA             |            |            |                         |
|          |                                                 |         | 2019    |                | 03.           | 343            |               |                   | 2020    |         |            | 10    |                                                    | 20                | 19         |         | IDOVESPA             | 2020       |            |                         |
|          |                                                 |         |         |                |               |                |               |                   | 328.34M |         |            |       |                                                    |                   |            | 185.34M | 236.41M              | 235.35M    |            |                         |
| 195.79M  | 114.65M                                         | 176.81M | 116.87M | 103.28M        | 131.33M       | 224.25M        | 228.62M       | 212.65M           | 10      | 182.71M | 200.59M    |       | 168                                                | 1.29M             | 176.37M    |         |                      |            | 153.74M    | 163.84M                 |
| Jun      | Jul                                             | Aug     | Sep     | Oct            | Nov           | Dec            | Jan           | Feb               | Mar     | Apr     | May        |       | ,                                                  | lov               | Dec        | Jan     | Feb                  | Mar        | Apr        | May                     |
| 1-Daytra | de Diário                                       |         |         | 1-Mé           | dia Diaria    |                |               |                   |         |         |            |       |                                                    |                   |            |         |                      |            |            |                         |
|          |                                                 |         |         |                |               |                |               |                   |         | B3SA3 - | Corretoras | e Loc | ais de Ir                                          | stitucion         | al         |         |                      |            |            |                         |
|          |                                                 |         | N       | laiores corret | oras em volur | me médio de d  | ay trade no m | ês                |         |         |            |       | Maiores locais em volume médio de day trade no mês |                   |            |         |                      |            |            |                         |
| =        | nome_resumids                                   |         |         |                | Volur         | me de DT por o | lia           | % DT no AD        | TV      |         |            |       | Ŧ                                                  | Localidad         | le         |         | Volume de DT por dia | % DT no Al | TV         |                         |
| 1        | BANCO BTG<br>PACTUAL S/A                        |         |         |                |               | R\$ 11,58      | ŧK            |                   | 5196    |         |            |       |                                                    | SÃO PAU           | .0         |         | R\$ 446,203K         |            | 21%        |                         |
| 2        | BANCO DE INVE<br>CREDIT SUISSE<br>(BRASIL) S.A. | ST.     |         | R\$ 4,865K     |               |                |               |                   | 33%     |         |            |       |                                                    | RIO DE<br>JANEIRO |            | R       | 302,851K             |            | 18%        |                         |
| 3        | CREDIT SUISSE<br>(BRASIL) S.A. CI               | w       |         | R\$ 4,408K     |               |                |               |                   | 40%     |         |            |       | 3                                                  | GOIÁS             | R\$ 6,579K |         |                      |            | 97%        |                         |
| 4        | ITAU CV S/A                                     |         |         | R\$ 4,390K     |               |                |               |                   | 796     |         |            |       | 1                                                  | MINAS<br>GERAIS   | R\$ 2,966K |         |                      |            | 32%        |                         |
| 5        | BANCO J.P.MOF<br>S/A                            | GAN     | RŠ      | 3,754K         |               |                |               |                   | 40%     |         |            |       | 5                                                  | SANTA<br>CATARIN  | A R\$ 734K |         |                      |            | 67%        |                         |

#### 3.3 Visão Diário

- Confira o Relatório com a visão da performance diária do tipo de investidor, comparativo de Ticker vs Índice e valor financeiro negociado;
- Veja o ranking das corretoras com as maiores movimentações, considerando o volume médio de day trade;
- Analise o ranking geográfico (por estado) com as maiores movimentações, considerando o volume médio de day trade.

DATAWISE DASHBOARDS

| DAT        | TAWISE                              |                                          | Relatório<br><sup>Visão</sup> | Day T<br>Diária | rade                   |                                   |              |  |  |
|------------|-------------------------------------|------------------------------------------|-------------------------------|-----------------|------------------------|-----------------------------------|--------------|--|--|
| Filtros    |                                     |                                          |                               |                 |                        |                                   | 0            |  |  |
| Data       |                                     | Ticker                                   | Tipo Investidor               |                 | Indice                 | 1                                 | -            |  |  |
| 10/20/2020 |                                     | * (D3043                                 | - Insolucional                |                 | - 1004                 | espa                              |              |  |  |
|            |                                     |                                          | % Day Tr                      | ade no dia      |                        |                                   |              |  |  |
|            |                                     | B3SA3                                    |                               |                 |                        | IBOVESPA                          |              |  |  |
|            |                                     |                                          |                               |                 |                        |                                   |              |  |  |
|            |                                     |                                          | B3SA3 - Corretoras e          | Locais de l     | nstitucional           |                                   |              |  |  |
|            |                                     | Maiores corretoras em volume médio de da | y trade                       |                 |                        | Maiores locais em volume médio de | day trade    |  |  |
| =          | nome_resumido                       | Volume de DT por dia                     | % DT no ADTV                  | -               | Localidade             | Volume de DT por dia              | % DT no ADTV |  |  |
| 1          | CREDIT SUISSE<br>(BRASIL) S.A.      | R\$ 9,582K                               | 19%                           | 1               | SÃO PAULO              | R\$ 27,833K                       | 20.87%       |  |  |
| 2          | MORGAN STANLEY<br>CTVM S/A          | R\$ 9,576K                               | 55%                           | 2               | RIO DE<br>JANEIRO      | R\$ 5,517K                        | 8.45%        |  |  |
| 3          | ITAU CV S/A                         | R\$ 7,074K                               | 1196                          | 3               | GOIÁS                  | 78K                               | 100.00%      |  |  |
| 4          | CREDIT SUISSE<br>(BRASIL) S.A. CTVM | R\$ 3,560K                               | 43%                           | 4               | RONDÔNIA R\$ 229K      |                                   | 100.00%      |  |  |
| 5          | BANCO BTG<br>PACTUAL S/A            | R\$ 1,829K                               | 23%                           | 5               | MINAS<br>GERAIS R\$17K |                                   | 0.74%        |  |  |

#### 4 DASHBOARD DE NEGOCIAÇÃO

#### 4.1 Análise de liquidez

Contém os dados dos financeiros liquidados por ticker para o mês selecionado, variação de liquidez diária, comparativo da variação do ativo e da variação mercado referente ao mês vigente em relação ao anterior.

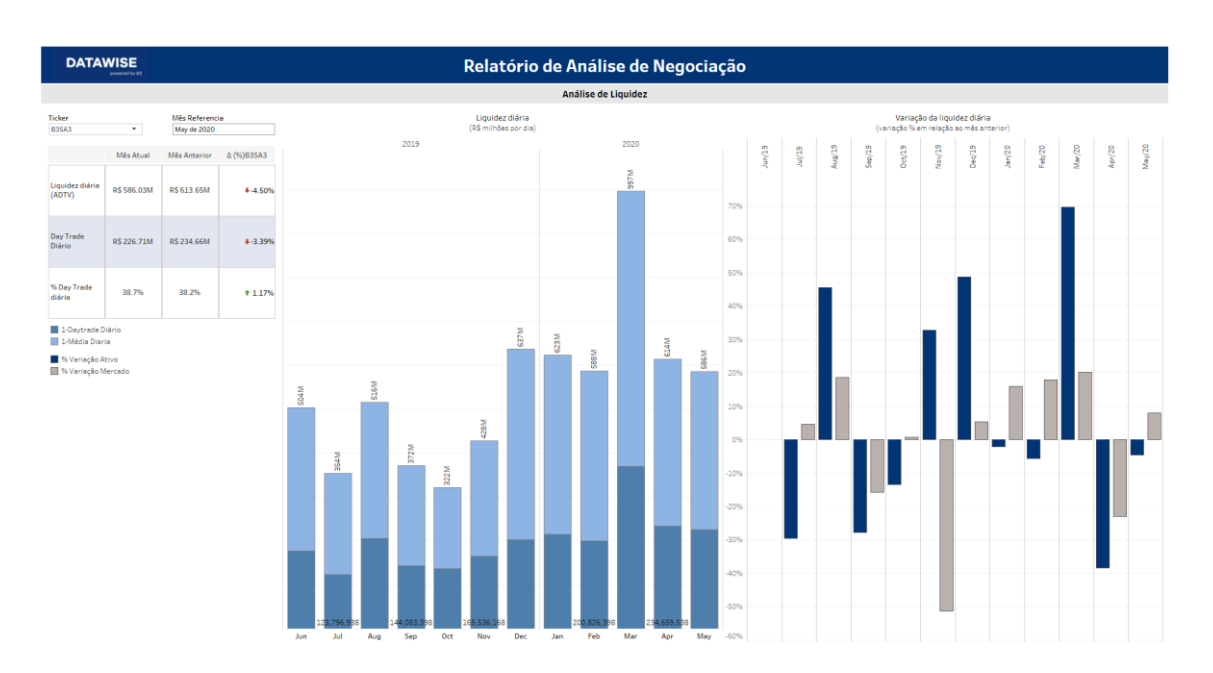

### MANUAL DE EMISSORES DATAWISE DASHBOARDS

#### 4.2 Investidores e corretoras

Apresenta a visão da composição de volume financeiro negociado no mês, por tipo de investidor e Ticker.

Top cinco das maiores compras, por instituições, montante financeiro alocado e geolocalização.

Top cinco das maiores vendas, por instituições, montante financeiro alocado e geolocalização.

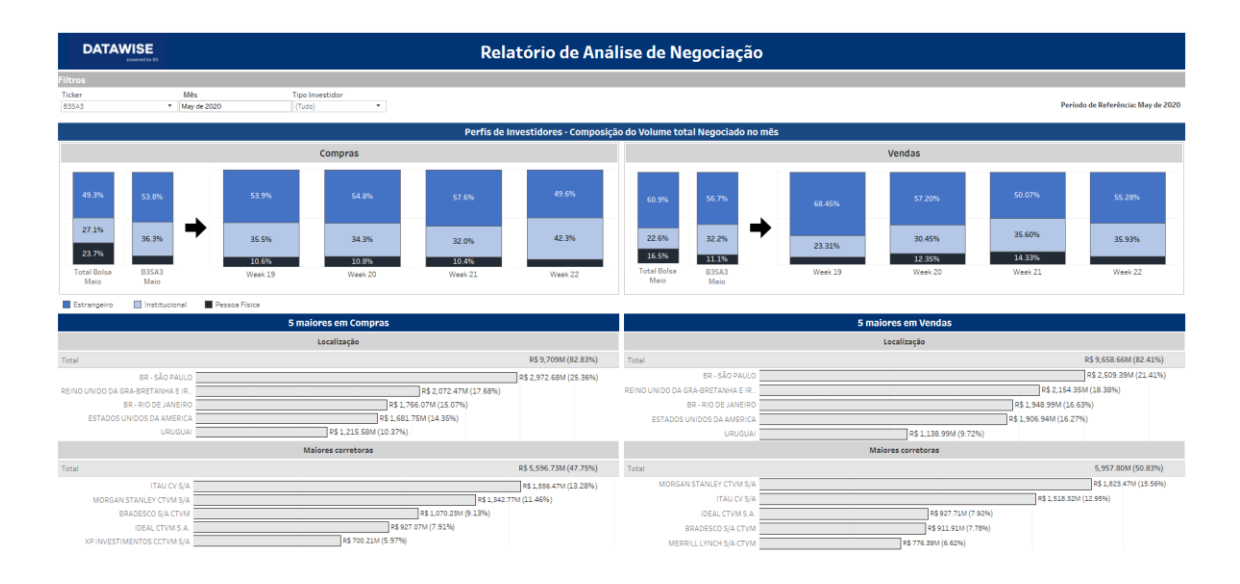

#### **5 FILTROS**

#### 5.1 Mês

| Mês         |  |
|-------------|--|
| May de 2020 |  |

**Mês** – através da escolha do mês, é gerado uma análise do mês anterior como comparativo entre este o mês selecionado (atual). A análise contém algumas vezes avaliação dos últimos 12 meses, contados a partir do mês selecionado.

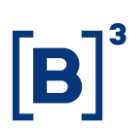

#### 5.2Ticker

| Ticker |  |
|--------|--|
| B3SA3  |  |

Ticker – clique para analisar o ticker desejado dentro do dashboard.

#### 5.3 Índice

| Indice   |  |
|----------|--|
| IBOVESPA |  |

**Índice** – escolha o índice que desejar para comparar junto com o ticker para fazer um acompanhamento do quão próximo um determinado ativo está do seu índice de referência.

#### 5.4 Investidor

| Investidor    |  |
|---------------|--|
| Institucional |  |

**Investidor** – avalie entre as três categorias disponíveis dentro do dashboard: pessoa física, institucional, não residente.

#### 5.5 Data

| Data       |  |  |
|------------|--|--|
| 10/20/2020 |  |  |

**Data** – escolha de um dia disponível na base para analisar o day trade em maiores detalhes.

#### 6 MÉTRICAS

|                        | Mês Atual   | Mês Anterior | Δ (%) B3SA3     |
|------------------------|-------------|--------------|-----------------|
| Liquidez diária (ADTV) | R\$ 586.03M | R\$ 613.65M  | <b>↓</b> -4.50% |
| Day Trade diário       | R\$ 225.56M | R\$ 235.78M  | ↓ -4.34%        |
| % Day Trade diária     | 38.49%      | 38.4%        | ↑ 0.17%         |

#### 6.1 Liquidez diária (ADTV)

**Liquidez diária (ADTV) –** média diária de negociação do mês escolhido. Independente do dia escolhido no mês, a base analisada será toda disponível para a aquele mês. Caso o mês de escolha seja o mês atual, será a base disponível até d-2.

Day trade diário – leva conta a média do mês atual e anterior, ou seja, % Day trade diária – Day Trade Diário / Liquidez Diária (ADTV).

#### 6.2 Deltas

**Deltas** – permite avaliar se o day trade da ação está subindo ou caindo, junto com a liquidez diária, e ainda se a relação entre os dois se alterou.

#### 6.3 Índices

**Índices** – ao escolher um determinado índice, a tabela trará a análise das ações que compõe determinado índice, mostrando a Liquidez Diária (ADTV), Day Trade diário e % Day Trade diária, ponderado pela participação de cada ação no índice.

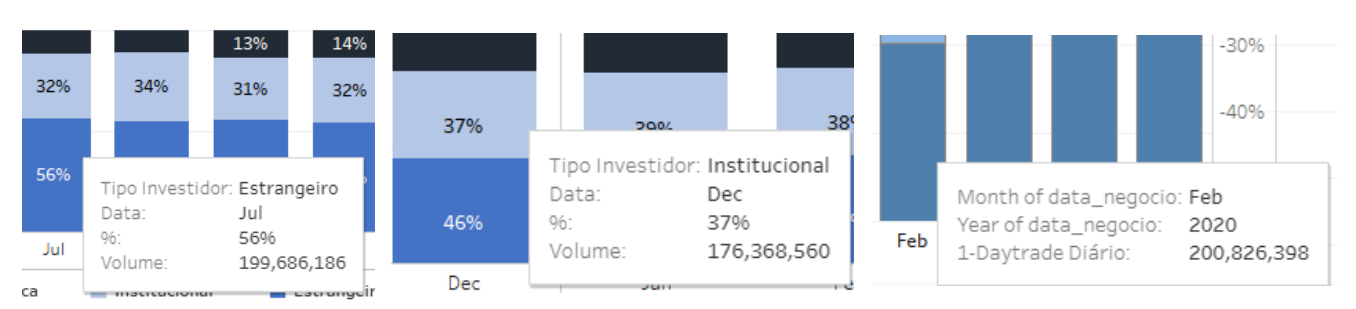

#### 6.4Gráficos

**[B]**<sup>3</sup>

**Gráficos** – Na figura 1 e 2 nos dashboards de day trade e análise de negociação e liquidez, é possível passar o cursor para visualizar maiores detalhes informações como tipo de investidor, data, percentual e volume financeiro transacional. Esta função fica mais útil nos momentos que determinados dados estiverem ocultos dentro do dashboard.

#### 7 CONSIDERAÇÕES FINAIS

| Filtros                                     |                      |              |                          |  |
|---------------------------------------------|----------------------|--------------|--------------------------|--|
| Mês                                         | Ticker               |              | Indice                   |  |
| October de 2020                             | B3SA3                |              | <ul> <li>IBOV</li> </ul> |  |
|                                             |                      |              |                          |  |
|                                             | B3S                  | SA3          |                          |  |
|                                             | Mês Atual            | Mês Anterior |                          |  |
| Liquidez diária (ADTV)                      | R\$ 627.00M          | R\$ 727.99M  |                          |  |
| Day Trade diário                            | R\$ 292.23M          | R\$ 329.57M  |                          |  |
| % Day Trade diária                          | 46.61%               | 45.3%        |                          |  |
|                                             |                      | Part         | icipação r               |  |
|                                             | B3S                  | SA3          |                          |  |
| Day Trade (ao dia,<br>10/2020<br>R\$ 292.23 | em média)<br>)<br>BM | 18%          | 53%                      |  |

Atenção ao selecionar o mês atual. Caso ele esteja incompleto (i.e. estamos em 20 de Outubro de 2020), os dados podem acabar ficando destorcidos contra o mês anterior, pois a amostra não possuí o período completo para análise.

Recomendamos que você analise sempre os meses completos, caso seja o seu objetivo avaliar comparativos entre períodos e não apenas um mês específico.

INFORMAÇÃO INTERNA – INTERNAL INFORMATION

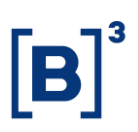

#### 8 EQUIPES DE ATENDIMENTO

Dê um passo importante e otimize a sua tomada de decisão com nossos produtos e caso de dúvidas contate a nossa equipe.

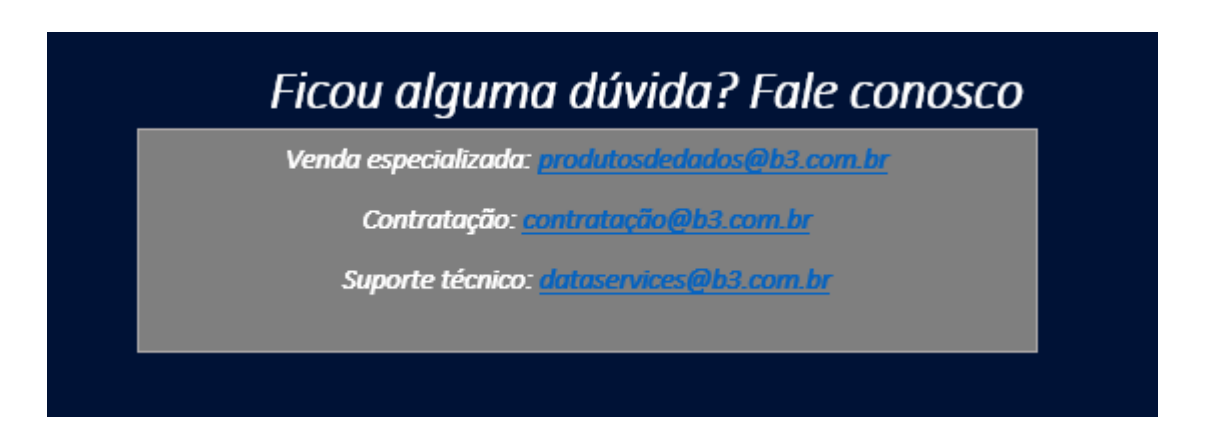